#### സോഫ്റ്റ്വെയർ യൂസർഗൈഡ്–സ്കൾ തലം

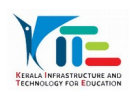

സോഫ്റ്റ്വെയറിൽ പ്രവേശിക്കുന്ന വിധം

#### കൈറ്റിന്റെ വെബ്സൈറ്റിൽ Services, Training Management System 2022

എന്ന ക്രമത്തിൽ ക്ളിക്ക് ചെയ്യുക. ഏറ്റവും മുകളിൽ കാണാന CENTRES എന്ന ബട്ടണിൽ ക്ളിക്ക് ചെയ്താൽ കേരളത്തിലുള്ള എല്ലാ ടെയിനിംങ് സെന്ററുകളുടെയും ലിസ്റ്റ് ജില്ല തിരിച്ച് കാണാം. ടെയിനിംങ് ക്രമീകരിച്ചിരിക്കുന്ന തിയതിയും, ടെയിനിംങിന്റെ പേരും ലിസ്റ്റിൽ ലഭ്യമാണ്. സമ്പൂർണ്ണ സോഫ്റ്റ്വെയറിൽ ഉപയോഗിക്കുന്ന യൂസർനെയിം പാസ്വേർഡ് എന്നിവ നല്ലി സോഫ്റ്റ്വെയറിൽ പ്രവേശിക്കാം.

| രാനേജ് മെറ്റ് സിസ്റ്റം<br>Generation Department                                                                                                    |                      |                                                                                                    |
|----------------------------------------------------------------------------------------------------|----------------------|----------------------------------------------------------------------------------------------------|
| LOGIN CENTERS ARCHIVES - USER GUIDE USER GUIDE HSSIVHSS                                                                                            |                      |                                                                                                    |
| 2022-23                                                                                                    |                      |                                                                                                    |
| Latest News                                                                                                    | Sign In              | Contact Us                                                                                                    |
| <ul> <li>Govt . Order - E Language Lab training to teachers through KITE </li> <li>User Guide</li> <li>യൂസർനെയിം പാസ്വേർഡ് എന്നിവ നല്ലക</li> </ul> | Username<br>Password | KITE State Project Office, SCERT<br>Building, Poojappura, Trivandrum -<br>695012<br>> KITE District Offices<br>> SSA District Offices<br>Email: tvmitschool@gmail.com |
| ചിത്രത്തിൽ കാണുന്ന സംഖ്യകൾ കൂട്ടി എഴുതുക<br>അതിനുശേഷം—login—എന്ന—option—ൽ—ക്ളിക<br>ചെയ്ത് സോഹ്റ്റ്വെയറിൽ പ്രവേശിക്കാം.                             | ວະ Login<br>ຄັ       |                                                                                                    |

#### ലോഗിൻ ചെയ്തശേഷം

|   | Government of Kerala<br>Internal Education Department | ടെയിനിംങ്<br>മാനേജ്മെന്റ് സ് | ിസ്റ്റം      |           |                             | Welcome, Thrikkaruva Panchayat L P S 🔹 Logout                                                                                                    |
|---|-------------------------------------------------------|------------------------------|--------------|-----------|-----------------------------|----------------------------------------------------------------------------------------------------|
| - | OME USER MANUA                                        | . REGISTRATION 🖋             | CENTERS LIST | REPORTS - |                             |                                                                                                    |
| 2 | 22-23                                                 |                              |              |           |                             | KBack MForward                                                                                                    |
|   |                                                       |                              |              |           |                             | Print                                                                                                    |
|   | School Details                                        |                              |              |           |                             |                                                                                                    |
|   | School Code                                           |                              |              |           | 41432                       |                                                                                                    |
|   | School Name                                           |                              |              |           | Thrikkaruva Panchavat L P S | ( )                                                                                                    |
|   | School Type                                           |                              |              |           | Government                  | Registration Centres List                                                                                                    |
|   | School Level                                          |                              |              |           | 1 - 4                       | Departs accord accord and an                                                                                                    |
|   | School Category                                       |                              |              |           | General                     | ന്നവര് ത്രാങ്ങന്ന ലൈറ്റില്ക്കര ഇപ                                                                                                    |
|   | Total Employees                                       |                              |              |           | 5                           | പേജിൽ ഏറ്റവും മുകളിലായി കാണാം                                                                                                    |
|   | Principal Name                                        |                              |              |           | SMITHA M J                  | Wetcome, thiskawas Parchayat L P 2       •       •       •         Registration Centres List       Reports ഇടങ്ങിയ ടൈറ്റിലുകൾ ഈ പേജിൽ ഏറ്റവും മുകളിലായി കാണാം         MJ       •         uvapps@gmal.com       • |
|   | School Phone                                          |                              |              |           | 2700244                     |                                                                                                    |
|   | School email                                          |                              |              |           | thrikkaruvaplps@gmail.com   |                                                                                                    |
|   | District                                              |                              |              |           | Kollam                      |                                                                                                    |
|   | Educational District                                  |                              |              |           | Kollam                      |                                                                                                    |
|   | Sub District                                          |                              |              |           | Kollam                      |                                                                                                    |

### **School Details**

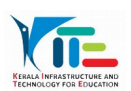

സമ്പൂർണ്ണ സോഫ്റ്റ്വെയറിലെ School Details ൽ കാണന്ന വിവരങ്ങളാണ് ഇവിടുള്ളത്. തിരുത്തേണ്ടതുണ്ടതുണ്ടെങ്കിൽ സമ്പൂർണ്ണയിൽ അപ്ഡേറ്റ് ചെയ്താൽ മതി.

### Registration

| Genera      | E                      | ടെയിനിം<br>മാനേജ് മെന്റ് | ങ്<br>' സിസ്റ്റം |                    |           |                     |                                |                      |           | Welcome, Th | rikkaruva Pancha | yat L P S O Logout |     |
|-------------|------------------------|--------------------------|------------------|--------------------|-----------|---------------------|--------------------------------|----------------------|-----------|-------------|------------------|--------------------|-----|
| # HOME      | USER M                 | ANUAL REGISTRATION #     | CENT             | ERS LIST REPORTS - |           |                     |                                |                      |           |             |                  |                    |     |
| 2022-<br>Em | 23<br>ployee Details i | n School                 | S                | ync Emp            | loyee d   | lata from           | Sampoorna optic                | on                   |           |             |                  | NBack NForwa       | ard |
|             | SYNC employ            | ee data from Sampoorna   |                  |                    | Languag   | ge lab(IT) Training | •                              |                      |           |             |                  |                    |     |
|             | Register               | Name of Teachers         | PEN              | Category           | Subject   | Mobile Number       | Email                          | GSuite ID<br>Created | Scheduled | Attended    | Edit             | Remove             |     |
|             |                        | SMITHA M J               | 628502           | PRIMARY HM         | Malayalam | 9961619261          | Smithamohan1974@gmail.com      | NO                   | Show      | nil         | Edit             |                    |     |
|             |                        | SOUMYA NATH V            | 873989           | Assistant Teacher  | ICT       | 9895434513          | vsoumyanath@gmail.com          | NO                   | Show      | nil         | Edit             |                    |     |
|             |                        | SUJISHA S                | 872927           | Assistant Teacher  |           | 9048646463          | sujishapradeep21@gmail.com     | NO                   | Show      | Show        | Edit             |                    |     |
|             |                        | WAKE FIELD L             | 733914           |                    |           | 9946938352          | sarala7777@gmail.com           | NO                   | nil       | nil         | Edit             | Delete             |     |
|             |                        | YAMUNA M P               | 853191           | Assistant Teacher  | ICT       | 9497360197          | yamunaarunarunyamuna@gmail.com | NO                   | Show      | nil         | Edit             |                    |     |

Registration എന്ന ഓപ്ഷനിൽ ക്ളിക്ക് ചെയ്യമ്പോൾ സ്കൂളിലെ എല്ലാ അധ്യാപകരും സ്കൂൾ ലോഗിനിൽ ലിസ്റ്റ് ചെയ്യുന്നു. സ്കൂളിൽ നിലവിലില്ലാത്ത അധ്യപകരെ Remove എന്ന option ഉപയോഗിച്ച് ഒഴിവാക്കുക. ചേർക്കുന്നത് സംമൂർണ്ണ സോഫ്റ്റ്വെയറിലെ ഡാഷ്ബോർഡിലുള്ള Data Collection എന്ന ലിങ്ക് വഴിയാണ്..ചേർ ത്തതിനുശേഷം Training Management System 2022 സ്കൂൾ ലോഗിനിൽ Sync Employee data from Sampoorna എന്ന ഓപ്ഷനിൽ ക്ളിക്ക് ചെയ്യാൽ മതി..

Employee യെ register ചെയ്യുന്നതിനു തൊട്ടു മുൻപ് വരെ delete ചെയ്യാം. Delete ചെയ്യുന്നതിന് Delete എന്നതിൽ ക്ളിക്ക് ചെയ്യാൽ മതി. Employee യുടെ വിവരങ്ങൾ അപ്ഡേറ്റ് ചെയ്യുന്നതിന് EDIT Button ഉപയോഗിക്കാം..Employee യെ schedule ചെയ്താലും Employee യുടെ വിവരങ്ങൾ അപ്ഡേറ്റ് ചെയ്യാൻ സാധിക്കുന്നം.. schedule ചെയ്ത ശേഷം സ്കൾ ലോഗിൻ വഴി reschedule സാധ്യമല്ല.

| Go<br>Genera         | CONS.                                                                                  | ടെയിനിംങ്<br>മാനേജ് മെന്റ് സിസ്റ്റം                                  |                                                                              |        |                          |                | Welcome, Thrikkaruva Panchayat L P S | O Logout   |
|----------------------|----------------------------------------------------------------------------------------|----------------------------------------------------------------------|------------------------------------------------------------------------------|--------|--------------------------|----------------|--------------------------------------|------------|
| # HOME               | USER MANUAL                                                                            | REGISTRATION / CENTERS LIST                                          | REPORTS *                                                                    |        |                          |                |                                      |            |
| 2022-                | -23                                                                                    |                                                                      |                                                                              |        |                          |                | KBa                                  | ck ∦Forwar |
| Add                  | d Details                                                                              |                                                                      |                                                                              |        |                          |                |                                      |            |
| PE                   | N/Temporary ID **                                                                      | 873989                                                               | Name of T                                                                    | eacher | SOUMYA NATH V            |                |                                      |            |
| Мо                   | bile Number                                                                            | 9895434513                                                           | Email                                                                        |        | vsoumyanath@gmail.com    |                |                                      |            |
| Bar                  | nk                                                                                     | STATE BANK OF INDI                                                   | V IFSC COL                                                                   | Æ      | SBIN0008263              |                |                                      |            |
| Bra                  | anch                                                                                   | KADAVOOR<br>KOLLAM                                                   | Account N                                                                    | umber  | 38643774993              |                |                                      |            |
| Car<br>S<br>Z<br>Pro | legory<br>elect Training Pt gram<br>= Renove<br>Schedule Training<br>schedule Training | schedule ചെയ്യ<br>എന്നതിൽ കള്<br>പഴയ പേജിൽ (<br>Remove ഓപ<br>ചെയ്യക. | ന്നതിന് schedule<br>ളിക്ക് ചെയ്യക.<br>തിരിച്ചു വരുന്നതിന്<br>ദ്ഷനിൽ ക്ളിക്ക് |        | Update ചെ<br>മറക്കാതിരിം | ചയ്യാൻ<br>ക്കക |                                      |            |

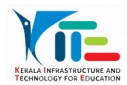

- മൊബൈൽ നമ്പർ
- ഇമെയിൽ
- ബാങ്ക്
- IFSC കോഡ്
- കാറ്റഗറി
- അക്കൗണ്ട് നമ്പർ
- പഠിപ്പിക്കുന്ന സബ്ലക്ട്

## **Centres List**

| കാറ്റഗറി | ഏതാണോ           | സെലക്ട്    | ചെയ്യുന്നത് |
|----------|-----------------|------------|-------------|
| അതിനനസ   | രിച്ച് പേജ് ദ്വ | ശ്യമാകന്നു |             |

- രജിസ്റ്റർ ചെയ്യുന്നതിന് മുൻപ്
- Employee details ൽ വിവരങ്ങൾ update ചെയ്യേണ്ടതാണ്.

| Covernment of Kerals<br>General Education Oppartment                                                                                                    | െയിനിംങ്<br>മാനേജ്മെന്റ് സിസ്റ്റം      | welcome, G. U. P. S. Bendichal         ۲ معرف ساویی         STRATION /       CENTERS LIST         REPORTS -         Iter         Select District         • Select Teacher's Training         Select District         • Select Teacher Training Programme         • GET         Iter         • Select Teacher Training Programme         • GET         Centres എmmolind ക്ളിക്ക് ചെയ്യുക         Displaying 0 to 0 of () items Page 1         • () Previous         Next » | Welcome, G. U. P. S. Bendichal O Logout |
|----------------------------------------------------------------------------------------------------|----------------------------------------|----------------------------------------------------------------------------------------------------|-----------------------------------------|
| HOME USER MANUAL                                                                                                    | REGISTRATION / CENTERS LIST REP        |                                                                                                    |                                         |
| welcome, G. U. P. S. Bendichal © Logout         Image: Select District         Velcome, G. U. P. S. Bendichal © Logout         Image: Select District         Image: Select District      < |                                        |                                                                                                    |                                         |
|                                                                                                    | Training Type  Teacher Select District | s Training  Select Teacher Training Programme                                                                                                    | • GET                                   |
| ۲езгез         Training Type Teacher's Training         Select District       Select Teacher Training Programme         Export         Print       Filter         Select Teacher Training Programme         OEXport         Print       Filter         Select Teacher Training Programme         OEXport         Print       Filter         Select Teacher Training Programme         Select District         Select Teacher Training Programme         OEXPORT         Select District         Select Teacher Training Programme         GET         Select Teacher Training Programme         OEXPORT         Select Teacher Training Programme         Select Teacher Training Colspan="2">Select Teacher Training Programme         Select Teacher Training Colspan="2">Select Teacher Training Colspan="2">Select Teacher Training Colspan= To To To To To To To To To To To To To                                                                                                    | നം കാഞന്നതിന്                          |                                                                                                    |                                         |
| No items to display                                                                                                    |                                        | Centres എന്നതിൽ ക്                                                                                                    | ്ളിക്ക് ചെയ്യുക                         |
| 10                                                                                                    | Displaying 0 to 0 of o items Page 1    | of 0                                                                                                    |                                         |
| « First                                                                                                    |                                        | « Previous Next »                                                                                                    | Last »                                  |
|                                                                                                    |                                        |                                                                                                    |                                         |

CENTRES എന്ന ബട്ടണിൽ ക്ളിക്ക് ചെയ്യാൽ കേരളത്തിലുള്ള എല്ലാ ടെയിനിംങ് സെന്ററുകളടെയും ലിസ്റ്റ് ജില്ല തിരിച്ച് കാണാം. ട്യിനിംങ് ക്രമീകരിച്ചിരിക്കുന്ന തിയതി ലിസ്റ്റിൽ നിന്ന് ലഭൃമാണ്.ഇതിനായി ജില്ലയും ട്രെയിനിംങിന്റെ പേരും സെലക്ട് ചെയ്യക. അതിനശേഷം get എന്ന ഓപ്ഷനിൽ ക്ളിക്ക് ചെയ്യക.

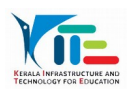

| Character set:                 | Unicode (UTF-8  | 10             | :              |                 |     |
|--------------------------------|-----------------|----------------|----------------|-----------------|-----|
| Language:                      | Default - Engli | sh (Australia) |                |                 |     |
| From row:                      | 1 :             |                |                |                 |     |
| Separator Optic                | ins             |                |                |                 |     |
| <ul> <li>Fixed widt</li> </ul> | h               |                | Separated by   |                 |     |
| 🖌 Tab                          | Comma           | Semicolon      | Space          | Other           |     |
| 🗌 Merge d                      | elimiters       |                |                | Text delimiter: | • • |
| Other Options                  |                 |                |                |                 |     |
| Quoted fie                     | id as text      |                | Detect special | numbers         |     |
| Fields                         |                 |                |                |                 |     |
| Column type:                   |                 |                |                |                 |     |
| Standard<br>1 Slno             |                 |                |                |                 |     |
|                                |                 |                |                |                 |     |
|                                |                 |                |                |                 |     |
|                                |                 |                |                |                 |     |
|                                |                 |                |                |                 |     |
|                                |                 |                |                |                 |     |

# Export

Export ചെയ്യന്നതിന് Export എന്ന ഓപ്ഷനിൽ ക്ളിക്ക് ചെയ്യുക. വരുന്ന സ്ക്രീൻ ഇവിടെ ടാബ് എന്ന ഓപ്ഷൻ മാത്രം സെലക്ട് ചെയ്ത് ok നല്ലക...xls രൂപത്തിൽ ലിസ്റ്റ് ലഭിക്കുന്ന..

## Reports

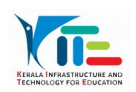

| Govern<br>General Edi | 20 GC                  | ട്രെയിനിം<br>നജ് മെന്റ്                                                                                                    | ങ്<br>സിസ്റ്റം       |           |      |                                            |                 | Welcome, G. U. P. S. Bendich             | al 😮 Logout  |
|-----------------------|------------------------|----------------------------------------------------------------------------------------------------|----------------------|-----------|------|--------------------------------------------|-----------------|------------------------------------------|--------------|
| # HOME                | USER MANUAL R          | EGISTRATION                                                                                                    | CENTERS LIST         | REPORTS - |      |                                            |                 |                                          |              |
| 2022-23               |                        |                                                                                                    |                      |           |      |                                            |                 |                                          | Back Forward |
| ©<br>SI               | Export A Print C       | Filter                                                                                                    |                      | Report    | :S   | >Scheduled F                               | <sup>o</sup> ar | ticipants                                |              |
| No                    | Emp name 🔶             | Notice of the stand of the stand o |                      | \$        |      |                                            |                 |                                          |              |
| 1                     | Ayshath Safoora K<br>A | 498719                                                                                                    | G. U. P. S. Kasarago | od        | UPSA | ICT[16/05/2022 To 17/05/2022]              |                 | Language lab(IT) Training                |              |
| 2                     | PRASEENA M             | 811620                                                                                                    | C K N S G H S S Pil  | licode    | UPSA | ICT[16/05/2022 To 17/05/2022]              |                 | Language lab(IT) Training                |              |
| 3                     | LEKHA N V              | 740575                                                                                                    | G. U. P. S. Kasarago | bd        | LPSA | ICT[11/05/2022 To 12/05/2022]              |                 | Language lab(IT) Training                |              |
| 4                     | PRASEENA M             | 811620                                                                                                    | G. H. S. S. Cherkala | a Central | LPSA | General Subjects[25/05/2022 To 28/05/2022] |                 | LP NON Residential Training<br>Programme | J            |

ഈ മെന്രവിൽ ട്രെയിനിംങിലേക്ക് ഷെഡ്യൂൾ ചെയ്ത അധ്യാപകരുടെ വിവരങ്ങളും പങ്കെടുത്ത അധ്യാപകരുടെ വിവരങ്ങളും ലഭ്യമാണ്. ഷെഡ്യൂൾ ചെയ്ത അധ്യാപകരുടെ ലിസ്റ്റ് ലഭിക്കുന്നതിന് Reports, Scheduled Participants എന്ന ക്രമത്തിൽ ക്ളിക്ക് ചെയ്യുക..

| Covernment<br>Ineral Educat | ടെയിന<br>nt of Kerela<br>ion Department | റിംങ്<br>ജ് സിസ്റ്റം |                          |            | Welco                                                 | ome, G. U. P. S. Bendicha | ⊗ Logo   |
|-----------------------------|-----------------------------------------|----------------------|--------------------------|------------|-------------------------------------------------------|---------------------------|----------|
| OME                         | USER MANUAL REGISTRATIO                 | DN 🖋 CE              | NTERS LIST REPORTS -     |            |                                                       |                           |          |
| 22-23                       |                                         |                      |                          |            |                                                       |                           | Back NFo |
| • Ex                        | xport A Print Q Filter                  |                      | Reports                  | >At        | tended Particip                                       | ants                      |          |
| SI No                       | Emp name 🔶                              | PEN 🔶                | Centre                   | Category 🔶 | Batch                                                 | Daysattend                | ed 🕴     |
| 1                           | Ayshath Safoora K A                     | 498719               | G. U. P. S. Kasaragod    | UPSA       | spell 3_Batch 2(UP)<br>[ 2022-05-16 to 2022-05-17 ]   | 1                         |          |
| 2                           | PRASEENA M                              | 811620               | C K N S G H S S Pilicode | UPSA       | eCube_Chvr_B6<br>[ 2022-05-16 to 2022-05-17 ]         | 1                         |          |
| 3                           | LEKHA N V                               | 740575               | G. U. P. S. Kasaragod    | LPSA       | ksd_spell 2_batch 1<br>[ 2022-05-11 to 2022-05-12 ]   | 2                         |          |
|                             | Ayshath Safoora K A                     | 498719               | G. U. P. S. Kasaragod    | UPSA       | UP-BATCH1-MATHEMATICS<br>[ 2022-05-10 to 2022-05-12 ] | 3                         |          |
| 4                           |                                         |                      |                          |            |                                                       |                           |          |

Reports, Attended Participants എന്ന ക്രമത്തിൽ ക്ളിക്ക് ചെയ്താൽ പങ്കെടുത്ത അധ്യാപകരുടെ ലിസ്റ്റം ലഭിക്കും.

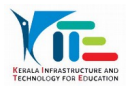